#### அனுப்புநர்

#### பெறுநர்

திரு.க.செல்வக் குமார், M.A., B.Ed., இணை இயக்குநர் (பணியாளர்), அரசுத் தேர்வுகள் இயக்ககம், சென்னை – 600 006. அனைத்து மாவட்டக் கல்வி அலுவலர்கள், மற்றும் இணை இயக்குநர் (கல்வி), புதுச்சேரி

ந.க.எண். 007045/ பி1/ 2023

நாள்: 22.05.2023

#### ஐயா/அம்மையீர்,

பொருள் : சென்னை–6, அரசுத் தேர்வுகள் இயக்ககம்–ஜூன்/ஜூலை 2023, பத்தாம் வகுப்பு துணைத் தேர்வு – பள்ளிகள் மற்றும் சேவை மையங்கள் (Service Centre) மூலம் ஆன்–லைனில் விண்ணப்பித்தல் – அறிவுரை வழங்க கோருதல் – தொடர்பாக.

நடைபெற்று முடிந்த ஏப்ரல் 2023 பத்தாம் வகுப்பு பொதுத்தேர்வில் தேர்ச்சி பெறாத/ வருகை புரியாத தேர்வர்கள் மற்றும் ஏப்ரல் 2023 பொதுத் தேர்விற்கு விண்ணப்பிக்க தவறிய தனித் தேர்வர்களுக்கும் 27.06.2023 முதல் 04.07.2023 வரை ஜூன்/ஜூலை 2023 பத்தாம் வகுப்பு துணைத் தேர்வு நடைபெறவுள்ளது. விண்ணப்பிக்க விரும்பும் தேர்வர்கள் ஆன்–லைன் அத்தேர்விற்கு ഫ്രസ് விண்ணப்பிப்பதற்கு 23.05.2023 (செவ்வாய் கிழமை) முதல் 27.05.2023 (சனிக் அனுமதி திட்டத்தில் விண்ணப்பிக்கும் நாட்கள் കി**ഥത്ഥ) ഖ**തുപ്പ്പം, <mark>ச</mark>ிறப்பு (தக்கல்) 30.05.2023 முதல் 31.05.2023 வரையும், பள்ளிகள் மற்றும் சேவை மையங்கள் (Service Centre) சென்று பதிவு செய்யுமாறு தேர்வர்களுக்கு அறிவிக்கப்பட்டுள்ளது. அவ்வாறு பள்ளிகள் மற்றும் சேவை மையங்களுக்கு (Service Centre) வருகைபுரியும் பள்ளி மாணாக்கர் / தனித்தேர்வர்களுக்கு கீழ்க்குறிப்பிட்டுள்ளவாறு ஆன்–லைன் மூலம் விண்ணப்பங்களை பதிவேற்றம் செய்ய தங்களது ஆளுகைக்குட்பட்ட பள்ளிகளுக்கு அறிவுறுத்துமாறு அனைத்து மாவட்டக் கல்வி அலுவலர்களும் கேட்டுக் கொள்ளப்படுகிறார்கள்.

23.05.2023 காலை முதல் தேர்வர்கள் பயின்ற பள்ளிகள் மற்றும் சேவை 1. மையங்களுக்கு (Service Centre) வருகைபுரிவார்கள். அவ்வாறு வருகைபுரிவோரிடம் அவர்கள் ஏப்ரல் 2023 பத்தாம் வகுப்பு பொதுத் தேர்வின் நுழைவுச் சீட்டு (Hall Ticket) மற்றும் தேர்வு முடிவு (Result copy)/ தற்காலிக சான்றிதழின் (Provisional Certificate) நகலினை ஆய்வு செய்து www.dge.tn.gov.in என்ற website- സ பள்ளிகள் சேவை மற்றும் மையங்களுக்கு (Service Centre) ஏற்கனவே வழங்கப்பட்ட User ID மற்றும் Password-ഇ தேர்வர்களின் **ഹി**ൽ്റ്റ് ൽവ് പ്രത്തിന്ന് പ്രത്തിന്നെ പ്രത്തിന്നെ പ്രത്തിന പ്രത്തിന്നെ പ്രത്തിന്നെ പ്രത്തിന്നെ പ്രത്തിന്നെ പ്രത്തിന്നെ പ്രത്തിന്നെ പ്രത്തിന്നെ പ്രത്തിന്നെ പ്രത്തിന്നെ പ്രത പ്രത്തിന്നെ പ്രത്തിന്നെ പ്രത്തിന്നെ പ്രത്തിന്നെ പ്രത്തിന്നെ പ്രത്തിന്നെ പ്രത്തിന്നെ പ്രത്തിന്നെ പ്രത്തിന്നെ പ്രത്തിന്നെ പ്രത്തിന്നെ പ്രത്തിന്നെ പ്രത്തിന്നെ പ്രത്തിന്നെ പ്രത്തിന്നെ പ്രത്തിന്നെ പ്രത്തിന്നെ പ്രത്തിന്നെ പ്രത്തിന്നെ പ്രത്തിന്നെ പ്രത പ്രത്തിന്നെ പ്രത്തിന്നെ പ്രത്തിന്നെ പ്രത്തിന്നെ പ്രത്തിന്നെ പ്രത്തിന്നെ പ്രത്തിന്നെ പ്രത്തിന്നെ പ്രത്തിന്നെ പ്രത്തിന്നെ പ്രത്തിന്നെ പ്രത്തിന്നെ പ്രത്തന്നെ പ്രത്തിന്നെ പ്രത്തിന്നെ പ്രത്തിന്നെ പ്രത്തിന്നെ പ്രത്തിന്നെ പ്രത്തിന്നെ പ്രത്തിന്നെ പ്രത്തിന്ന പ്രത്തിന്നെ പ്രത്തിന്നെ പ്രത്തിന്നെ പ്രത്തിന്നെ പ്രത്തിന്നെ പ്രത്തിന്നെ പ്രത്തിന്നെ പ്രത്തിന്നെ പ്രത്തിന്നെ പ്രത പ്രത്തന്നെ പ്രത്തിന്നെ പ്രത്തിന്നെ പ്രത്തിന്നെ പ്രത്തിന്നെ പ്രത്തിന്നെ പ്രത്തിന്നെ പ്രത്തിന്നെ പ്രത്തനെ പ്രത്തിന്നെ പ്രത്തന്നെ പ്രതതന്നെ പ്രത്തന്നെന്നെ പ്രത്തന്നെ പ്രതതന്നെ പ്രത്തന്നെന്നു പ്രത്തന്നെ പ്രത്തന പ്രത്തന്നെ പ്രത്തന്നെ പ്രത്തന്നവന്നെ പ്രത്തന്നെ പ്രത്തന്നെ പ്രത്തന്നെ പ്രത്തന്നെ പ്രത്തന്നെ പ്രത്തന്നെന്നെ പ്രത്തന്നെ പ്രത്തന്നെന്നെന്നെ പ്രത്തന്നനുന്നനും പ് பயன்படுத்தி, ஆன்– லைனில் பதிவேற்றம் செய்ய வேண்டும்.

- 2. ஏப்ரல் 2023 பத்தாம் வகுப்பு பொதுத் தேர்விற்கு விண்ணப்பிக்க தவறிய தனித் தேர்வர்கள் சேவை மையங்கள் (Service Centre) வாயிலாக 23.05.2023 முதல் 27.05.2023 வரையும், சிறப்பு அனுமதி திட்டத்தில் (தக்கல்) 30.05.2023 முதல் 31.05.2023 ഖത്ത്വസ്ഥ്, **എ**ൽ്ൽ സ്വാന്ത്രം പ്രത്തിന്റെ പ്രത്തിന്റെ പ്രത്തിന്റെ പ്രത്തിന്റെ പ്രത്തിന്നെ പ്രത്തിന്നെ പ്രത പ്രത്തിന്നെ പ്രത്തിന്നെ പ്രത്തിന്നെ പ്രത്തിന്നെ പ്രത്തിന്നെ പ്രത്തിന്നെ പ്രത്തിന്നെ പ്രത്തിന്നെ പ്രത്തിന്നെ പ്രത வருகைபுரிவார்கள். அவ்வாறு வருகைபுரிவோரிடம் உரிய ஆவணங்களைப் பெற்று சேவை மையங்களுக்கு ஏற்கெனவே வழங்கப்பட்டுள்ள User ID Passward-ஐ கொண்டு ஆன்–லைனில் பதிவேற்றம் மற்றும் செய்ய வேண்டும்.
- 3. பள்ளிகள் மற்றும் சேவை மையங்கள் (Service Centre) விண்ணப்பங்கள் பெற்றிட 27.05.2023 மற்றும் 31.05.2023(தக்கல்) அன்று கடைசி நாளாக தெரிவிக்கப்பட்டுள்ளது. தேர்வர்களின் விண்ணப்பங்களை பதிவேற்றம் (Uploading) செய்த பின்னர் Report Section –ஐ Click செய்து தேர்வர் வகை வாரியான விவரங்களையும், கட்டணம் தொடர்பான விவரங்களையும் 02.06.2023 ல் பதிவிறக்கம் (Downloading) செய்ய வேண்டும்.

பின்னர் அதனடிப்படையில் தனித்தேர்வர்களிடமிருந்து பெறப்பட்ட தொகையினை (i) பத்தாம் வகுப்பு துணைத் தேர்வு விண்ணப்பங்களுக்கான கட்டணம் (SSLC supplementary Exam Application Amount), (தக்கல் கட்டணம் உட்பட) (ii) பத்தாம் வகுப்பு தேர்விற்கான ஆன்–லைன் கட்டணமாக தொகை (SSLC On–line Fees) ഞ 2 வகைக்களாக தனித்தனியாக பிரித்து, அதனை www.karuvoolam.tn.gov.in காணும் இணையதளத்திற்கு சென்று இணைப்பில் ഖழിഗ്രത്തകതണ பின்பற்றி தேர்வுக் கட்டணம் மற்றும் ஆன்-லைன் கட்டணத்தினை செலுத்திட வேண்டும். அரசாணை(2டி) எண்.42, பள்ளிக் கல்வி (அ.தே)த் துறை, நாள்.11.04.2023–ன்படி, **சே**வை மையங்களுகான சேவை கட்டணம் ரூ.70/– என நிர்ணயம் செய்யப்பட்டுள்ளது, இதில் ரூ.35/–ஐ சேவை சேவைக்கட்டணங்கள் மையங்களுக்கான மற்றும் பராமரிப்பு செலவினங்களுக்காக வைத்துக் கொண்டு, மீதமுள்ள ரூ.35/– ஐ அரசு கணக்குத் தலைப்பில் செலுத்துமாறு அறிவுறுத்தப்படுகிறது.

| District                      | PAO (South) Chennai                             |  |  |  |
|-------------------------------|-------------------------------------------------|--|--|--|
| Department receiving receipts | 04304 Directorate of Government Examinations    |  |  |  |
| DDO Name                      | 41010118 Accounts Officer                       |  |  |  |
| கணக்குத் தலைப்பு              | 0202 01 102 AA 22713 - Examinations Fees        |  |  |  |
|                               | 0202 01 102 AA 22799 - Others (Service Charges) |  |  |  |

| விவரம்                             | சம்பந்தப்பட்ட அரசுத் தேர்வுகள்<br>உதவி இயக்குநர் அலுவலகத்தில்<br>விண்ணப்பம் மற்றும் கட்டண<br>இரசீது ஒப்படைக்கும் நாள் |
|------------------------------------|----------------------------------------------------------------------------------------------------|
| விண்ணப்பங்கள் மற்றும் கட்டண இரசீது |                                                                                                    |
| (23.05.2023 முதல் 27.05.2023       |                                                                                                    |
| ഖത്വെധിலாൽ                         |                                                                                                    |
| சிறப்பு அனுமதி கட்டணம் (தக்கல்)    | 02.06.2023                                                                                                    |
| ( 30.05.2023 முதல் 31.05.2023      |                                                                                                    |
| ഖത്വ്വധിസ്ത് ബിൽ്നങ്ങ്ങപ്പங്കണ്)   |                                                                                                    |

மேற்கண்டவாறு தேர்வர்களின் தேர்வுக் கட்டண தொகை மற்றும் ஆன்– லைன் கட்டணத்தொகையினை செலுத்திய பிறகு பெறப்படும் Payment Receipt மற்றும் தேர்விற்கு விண்ணப்பித்த தேர்வர்களின் விண்ணப்பங்கள் (உரிய இணைப்புகளுடன்) ஆகியவற்றினை **மேற்காண் தேதிகளில்** சம்பந்தப்பட்ட அரசுத் தேர்வுகள் உதவி இயக்குநரிடம் நேரில் ஒப்படைக்குமாறு கேட்டுக் கொள்ளப்படுகிறது.

மேலும், ஆன்–തെலனில் விண்ணப்பங்களைப் பதிவேற்றம் செய்வது சேவை கொடர்பான மையங்களுக்கான அறிவுரைகள் பத்தாம் வகுப்பு தனித்தேர்வர்களுக்கான அறிவுரைகள் இக்கடிதத்துடன் இணைத்தனுப்பப்படுகின்றன. சேவை மையங்களுக்கான அறிவுரைகளைப் பின்பற்றியே தேர்வர்களிடமிருந்து பெறப்படும் விண்ணப்பங்களை ஆண்– തരതിർ பதிவேற்றம் செய்ய வேண்டும் எனவும், விண்ணப்பங்களைப் செய்வது தொடர்பான சந்தேகங்கள் ஏதேனும் எழும்பட்சத்தில், பதிவேற்றம் அந்தந்த மாவட்டங்களில் உள்ள அரசுத் தேர்வுகள் உதவி இயக்குநர்களையும், கீழ்க்குறிப்பிட்டுள்ள கைப்பேசி எண்களையும் தொடர்பு கொள்ள வேண்டும் எனவும் சேவை மையங்களுக்கு அறிவுறுத்துமாறு தெரிவித்துக் கொள்ளப்படுகிறது.

கைபேசி எண்: 9498383075/9498383081

#### இணைப்பு :

- 1. பள்ளிகள்/ சேவை மையங்களுக்கான அறிவுரைகள்
- தேர்வுக் கட்டணம் மற்றும் ஆன்–லைன் கட்டணங்கள் செலுத்தும் வழிமுறைகள்
- பத்தாம் வகுப்பு தனித் தேர்வர்களுக்கான அறிவுரைகள்.

ஒம்/–

#### இணை இயக்குநர் (பணியாளர்),

#### <u>நகல்</u>

- அனைத்து பள்ளிகள் / தேர்வு மைய தலைமையாசிரியர்கள்
   –முதன்மைக் கல்வி அலுவலர்கள் வாயிலாக (தக்க நடவடிக்கைக்காக)
- 2. அனைத்து மாவட்ட அரசுத் தேர்வுகள் உதவி இயக்குநர்கள்.
  - தக்க நடவடிக்கைக்காக

## Procedure for paying online fees through Karuvoolam website by Service Centre

Step:1

## website: https://www.karuvoolam.tn.gov.in/

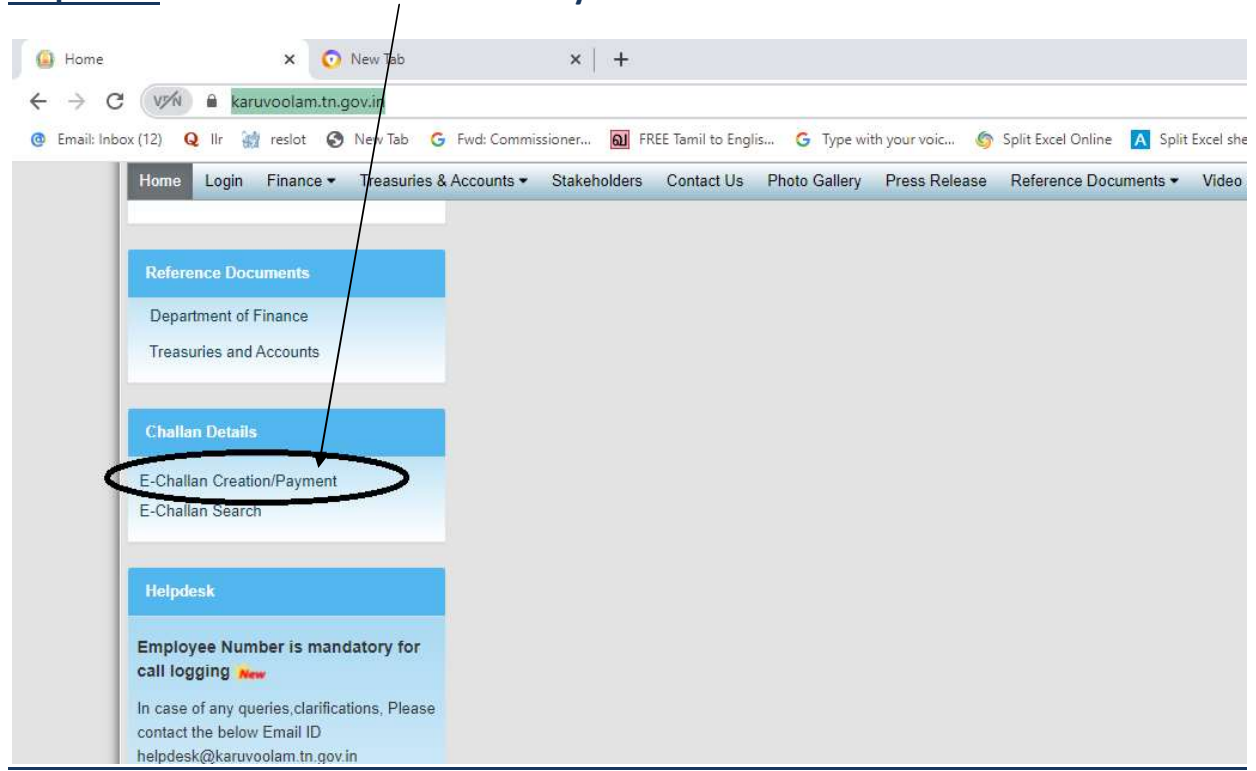

## Step:2 - Click E- Challan Creation Payment

<u>Step:3 - Enter the details in appropriate box - (OTP will sent entered mobile</u> <u>number )</u>

| Home Create Challan Search Challa                                                                                                    | Government of Tamil Nadu<br>Finance Department<br>Department of Treasuries and Accounts                                                                                                    |                                                                                                    | Helpdesk<br>04440172172 |                              |
|----------------------------------------------------------------------------------------------------|----------------------------------------------------------------------------------------------------|----------------------------------------------------------------------------------------------------|-------------------------|------------------------------|
| Remitter Details Remitter Type செலுத்துபவர் வகை * Public PAN வம்மான வரி கணக்க எண் City / Town / Village நகரம் / இராமம் * CHENNAI Aadhar No ஆதார் அடையாள எண் | Remitter Code<br>செலுத்துபவர் கறியீட்டு எண்<br>ontact No(For receiving OTP & Challan Number )<br>தொடர் பு எண்<br>sessesses<br>State<br>மாதிலம் *<br>Tamil Nadu<br>E-mail (For Receiving Challan PDF copy)<br>யின்னசைல் | Remitter Name/DDO Name<br>செலுத்துபவர் பெயர்<br>Block/Street<br>வட்டாரம் / தைக *<br>KILFAUK, CHENNAI<br>Pincode<br>அசைல் றையீட்டு எண்*<br>800010 | ENTER SERVI             | CE CENTRE CODE /<br>OOL CODE |
| Period Details<br>கால கட்டம்<br>From Date<br>தே இழுந்து<br>01/Nov/2021<br>Department Details<br>துறை விவரங்கள்                                              | To Date<br>By Stream,<br>01/Now/2021<br>Enter                                                                                                    | current date                                                                                                    |                         |                              |

#### **Select following details in the Departmental Details**

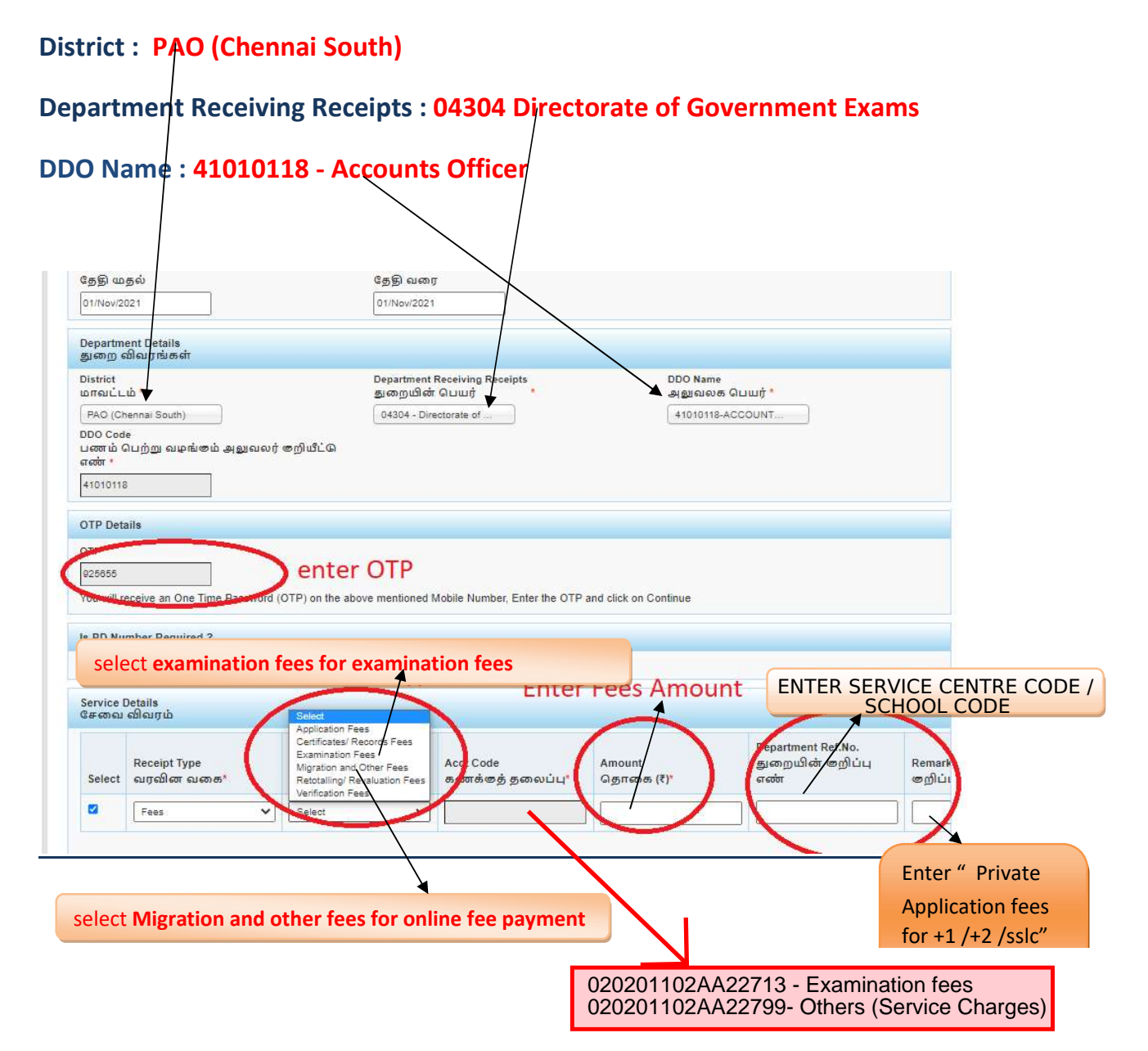

| Sele                                                                               | Receipt Type<br>ect வரவின வன                                                | Sub<br>க* துன                                                                                                    | Type<br>வை வகை *         | Acct Code<br>கணக்கத் தலைப்பு*                                                                              | Amount<br>தொகை (₹)*                                                      | Departr<br>துறை<br>எண்                              | nent Ref.No.<br>மின் கறிப்பு                           | Re                    |
|------------------------------------------------------------------------------------|-----------------------------------------------------------------------------|----------------------------------------------------------------------------------------------------|--------------------------|----------------------------------------------------------------------------------------------------|--------------------------------------------------------------------------|-----------------------------------------------------|--------------------------------------------------------|-----------------------|
| ADD                                                                                | Fees                                                                        | ✓ Exa                                                                                                    | amination Fees 🛛 🗸       | 020201102AA22713                                                                                           |                                                                          | 1                                                   |                                                        |                       |
|                                                                                    |                                                                             |                                                                                                    | C                        | and a second                                                                                               |                                                                          |                                                     |                                                        |                       |
| 4<br>Paym<br>Select                                                                | Select<br>ment Details<br>t Bank for Payment                                | State Bank of India<br>Select<br>State Bank of India<br>Bank of Baroda<br>Indian Bank                                                           |                          | bank S<br>Payment M<br>செலுத்த                                                                             | ethod<br>th as to* © online t<br>Reserved                                |                                                     | line paym                                              | net                   |
| 4<br>Paym<br>Select<br>Subt                                                        | Select<br>ment Details<br>t Bank for Payment                                | State Bank of India<br>Select<br>State Bank of India<br>Bank of Baroda<br>Indian Bank                                                           |                          | bank S<br>Payment M<br>മെട്ടുള്ള<br>December of Encourse All Binhit                                        | elect Onlin<br>ethod<br>ib as or Online<br>Reserved                      |                                                     | line paym                                              | net                   |
| 4<br>Paym<br>Select<br>Sub<br>Details<br>விவரம்<br>Receipt<br>வரவின                | Select<br>nent Details<br>t Bank for Payment<br>mit<br>Type<br>of வகை:      | State Bank of India<br>Select<br>State Bank of India<br>Bank of Baroda<br>Indian Bank<br>Sub Type<br>Bj.mcorr a.icm.5.                          | Acct Code<br>scores (g)  | bank S<br>Payment M<br>செலுத்த<br>ப<br>பிகல்கள் பிரின்னை All Binds<br>ந் தலைப்பு" Amount<br>தெலைப்பு" தொனை | elect Onlin<br>ethod<br>ib ac or Online<br>Reserved                      | Department Ref.No.<br>துறையின் குறிப்ப<br>எண்       | line paym                                              | net<br><sub>जंग</sub> |
| 4<br>Paym<br>Select<br>Subs<br>Details<br>ເນີດມາດ່າ<br>Receipt<br>ເນາດນີເຫ<br>Fees | Select<br>nent Details<br>t Bank for Payment<br>mit<br>Type<br>ত্য আজ্য জ্ব | State Bank of India<br>Select<br>State Bank of India<br>Bank of Baroda<br>Indian Verseas Bar<br>Indian Bank<br>Sub Type<br>gj.co.com cj.co.g. v | Acct Code<br>s.cont.d.g. | bank S<br>Payment M<br>செலுத்த<br>Decodment of France Al Block<br>த் தலைப்பு* தொன<br>24A222713             | elect Online<br>iethod<br>ib ace m*  Online<br>Processor<br>ac (?)*<br>1 | Department Ref.No.<br>چرمی سیافتر روز النار<br>مرضر | line paym<br>4 Remarks<br>குறிப்புகள்<br>+1 applicatio | net<br>इंग<br>on fee: |

# The Screen will be appear

# Select payment type as your convenient

| SBI Net Banking / yono<br>Bank Charges: 0.0                                                                                 | Other Banks<br>Bank Charges: 0.0                                                | *** Select payment ty              |
|----------------------------------------------------------------------------------------------------|---------------------------------------------------------------------------------|------------------------------------|
|                                                                                                    |                                                                                 |                                    |
| nents                                                                                                    | til Card Ontions/D for Debit Card)                                              |                                    |
| nents<br>ee select appropriate card type to avoid failures (C-Crec                                                          | It Card Options/D for Debit Card)                                               |                                    |
| nents<br>e select appropriate card type to avoid failures (C-Crec<br>to avoid failures (C-Crec<br>to avoid failures (C-Crec | tit Card Options/D for Debit Card)                                              | Credit Cards                       |
| nents<br>e select appropriate card type to avoid failures (C-Crec<br>State Bank Debit Cards<br>Bank Charges: 0.0            | dit Card Options/D for Debit Card)<br>Other Bank Debit Cards<br>RUPAY CARD ONLY | Credit Cards<br>Bank Charges: 12.0 |

### The following Screen will be appeared for confirmation

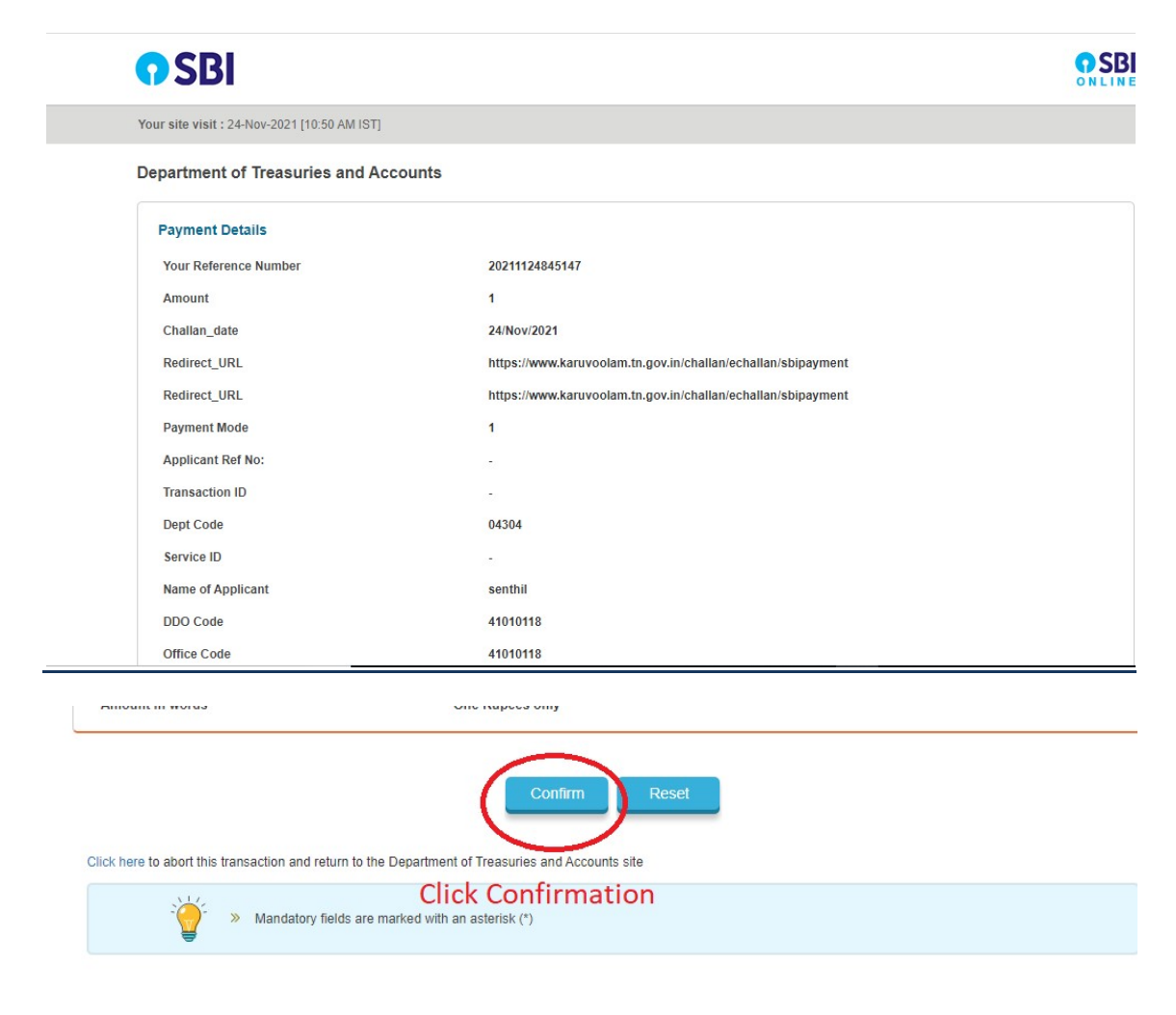

## After Completion of successful Payment following screen will be appeared

|                              | Department of Treasuries and Accounts | Integrated Financial and Human |
|------------------------------|---------------------------------------|--------------------------------|
| Home Create Challan Search C | hallan                                |                                |
| http://www.load Cha          | llan                                  |                                |
| Che Man No                   | SBI Ref No.                           | SBI TNX Status.                |
| 20211124845147               | CPABFFKXP0                            | Success                        |
| Download Challan             | Create Challan                        | Back to Home                   |
|                              | 2015 Department of Finance, All Ri    | ghts Reserved.                 |

|                  | G                                                 | Government                   | of Tamil I            | Nadu 🛯           |                                         |
|------------------|---------------------------------------------------|------------------------------|-----------------------|------------------|-----------------------------------------|
|                  |                                                   | E-C                          | hallan                | Ű.               |                                         |
|                  |                                                   | Payable at - PAO             | (CHENNAI SOU          | тн) 🕺            |                                         |
|                  |                                                   | Remi                         | tter Copy             |                  | IDDM#116 PF                             |
| Challan Number   | 20220308010803                                    | Challan Date                 | 08-Mar-2022           | Payment Date     | 08-Mar-2022                             |
| Remitter Type    | Public                                            | Remitter Code                | 30                    | Remitter Name    | sc01254                                 |
| Mobile No.       | 8838154196                                        | Aadhaar No.                  |                       | Remitter Address | No.49/24, B Block, 5th<br>Street, Ezhil |
| Department       | 04304-Directorate<br>of Government<br>Examination | e District                   | PAO (Chenna<br>South) | i DDO Code       | 41010118                                |
| DDO / Office Nam | OFFICER,<br>CHENNAI                               | Department<br>Transaction ID |                       | Office Name      |                                         |
| Receipt Type     | Sub Type                                          | Acct Code                    | Amount                | Reference No.    | Remark                                  |
| Fees             | Examination Fees 0                                | 20201102AA227<br>13          | 1.1                   | sc1012           | +1 application fees                     |
| Fees             | Migration and 0<br>Other Fees                     | 20201102AA227<br>99          |                       | sc1012           | +1 online fees                          |
| Payment Mode     | Online                                            | Payment Type                 | null                  | Payment Statu    | <b>is</b> Success                       |
| Challan Amount ( | <b>Rs.)</b> 2                                     | 10GIL                        | 000                   | Bank Name        | SBI                                     |
| Amount (in words | Two Rupees only                                   | у.                           |                       | Bank ref no. CPA | BLZTHK7                                 |

# note: submit challan to District Assistant Director of Government Examination office along with application consolidated report

### Paid E-Challan will be downloaded